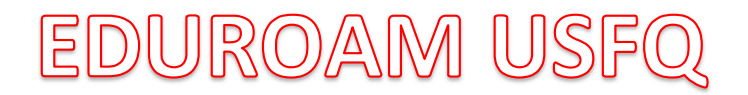

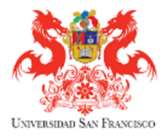

## Configuración para dispositivos con sistema operativo IOS:

| <ol> <li>Ingresar con el dispositivo conectado a internet local o<br/>datos de operadora al siguiente enlace:<br/>https://cat.eduroam.org, se desplegara la siguiente<br/>información:</li> </ol>                                                                                                    | <ol> <li>En la opción seleccionar la institución, elegir<br/>Universidad San Francisco de Quito</li> </ol>                                                                                                    |
|----------------------------------------------------------------------------------------------------|----------------------------------------------------------------------------------------------------|
| ■ GÉANT Association C                                                                                                    | III Movistar        9:13 AM       ✓ Ø 67% ■            GÉANT Association           C                                                                                                    |
| eduroam CAT         View this page in         English(GB)         Select your country         Ecuador         Select your institution         National Polytechnic School         Choose an installer to download         Apple iOS mobile devices (iOS 7 and abc         Do you have an account at this institution?         If so and if the other settings above are<br>OK then click here to download | Select your country<br>Ecuador<br>Select your institution<br>National Polytechnic School<br>Choose an installer to download<br>Apple iOS mobile devices (iOS 7 and abc<br>Do you have an account at this institution?<br>If so and if the other settings above are<br>OK then click here to download<br>Oniversidad to constrain Equinoccial<br>Instituto Tecnologico Superior Cordil<br>Universidad de Las Américas<br>Universidad de las Fuerzas Armadas<br>Tecnologico Vida Nueva<br>Pontition Universidad de las Gatelloa del E |
| 3. Automáticamente se detecta el sistema operativo de tu dispositivo. Dar clic en Descargar.                                                                                                    | 4. Iniciar la instalación, dar clic en instalar                                                                                                    |

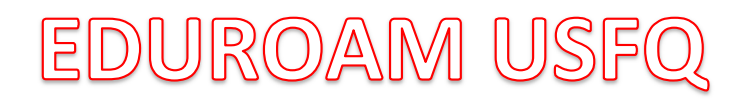

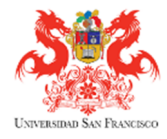

| Cancel Install Profile Install                                             |                                                                          |
|----------------------------------------------------------------------------|--------------------------------------------------------------------------|
|                                                                            | 🔒 GÉANT Association 🛛 🖒                                                  |
|                                                                            |                                                                          |
| eduroam<br>Universidad San Francisco de Q                                  | eduroam CAT eduroam                                                      |
| Signed by GÉANT Association                                                | View this page in                                                        |
| Verified  Cescription Network configuration profile                        | English(GB)<br>Ecuador: Universidad San Francisco de Quito               |
| 'usuarios USFQ' of 'Universidad San<br>Francisco de Quito' - provided by   |                                                                          |
| eduroam<br>Contains Wi-Fi Network                                          | Settings to show you a                                                   |
| Certificate                                                                | configuration profile. Do you want to allow this?                        |
| More Details >                                                             | Ignore Allow                                                             |
|                                                                            | Start over                                                               |
|                                                                            | Terms of use                                                             |
|                                                                            | eduroam CAT - Release CAT-1.1.4 ©                                        |
|                                                                            | 2011-15 GÉANT on behalf of the GN3,<br>GN3plus, GN4 consortia and others |
|                                                                            |                                                                          |
|                                                                            |                                                                          |
| ar clic en Instalar para verificación del agente.                          | 8. Ingresar el usuario de la institución como se indica                  |
| 1 Safari 9.17 AM 🛛 8 55%                                                   | [] Safari .ul 중 9:18 AM √ 9 65% ■                                        |
| Cancel Warning Install                                                     | <u>Cancel</u> Enter Username <u>Next</u>                                 |
| WI-FI                                                                      | ENTER YOUR USERNAME FOR THE WI-FI                                        |
| The network traffic of your iPhone may be filtered or monitored by a Wi-Fi | usuario@usfg.udu.ed                                                      |
| proxy.                                                                     | Requested by the "eduroam" profile                                       |
|                                                                            |                                                                          |
|                                                                            |                                                                          |
|                                                                            |                                                                          |
|                                                                            |                                                                          |
|                                                                            |                                                                          |
|                                                                            |                                                                          |
|                                                                            | qwertyuiop                                                               |
|                                                                            | qwertyuiop<br>asdfghikl                                                  |

## EDUROAM USFQ

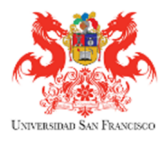

|                                                                                      |                                                             |                     | nuesu | o dispositi              | vo a la red EDUR                                                                                                    | OAM US                             |
|--------------------------------------------------------------------------------------|-------------------------------------------------------------|---------------------|-------|--------------------------|----------------------------------------------------------------------------------------------------|------------------------------------|
| 🛛 Safari 📶 🤶                                                                         | 9:18 AM                                                     | 7 2 64%             |       | Safari III 🗢             | 9:18 AM                                                                                                    | 1 O 64% 🗖                          |
| Cancel                                                                               | Enter Password                                              | Next                |       |                          | <b>Profile Installed</b>                                                                                                    | Done                               |
| ENTER YOUR<br>NETWORK "ED<br>Requested by                                            | PASSWORD FOR THE<br>DUROAM"<br>•••<br>the "eduroam" profile | WI-FI               |       | Signed by<br>Description | duroam<br>niversidad San Franc<br>GÉANT Association<br>Verified ✓<br>Network configuration p<br>'usuarios USFQ' of 'Univ<br>Francisco de Quito' - pro<br>eduroam<br>Wi-Fi Network<br>Certificate | rofile<br>ersidad San<br>ovided by |
|                                                                                      |                                                             |                     |       | More Deta                | ails                                                                                                    | >                                  |
| q w e<br>a s d<br>& z x                                                              | r t y u<br>f g h j<br>c v b n<br>espacio                    | i o p<br>k l<br>m 🙁 |       |                          |                                                                                                    |                                    |
| f:                                                                                   | : <u> </u>                                                  |                     | -     |                          |                                                                                                    |                                    |
|                                                                                      | ion en tu dispo                                             | SITIVO.             |       |                          |                                                                                                    |                                    |
| Settings                                                                             | Wi-Fi                                                       |                     |       |                          |                                                                                                    |                                    |
| Wi-Fi                                                                                |                                                             |                     |       |                          |                                                                                                    |                                    |
| 🗸 eduroam                                                                            |                                                             | ₽ \$ (j             |       |                          |                                                                                                    |                                    |
| CHOOSE A NETWO                                                                       | ORK $\beta_{j_1j_2}^{*i_{j_2}}$                             |                     |       |                          |                                                                                                    |                                    |
| AndroidPair                                                                          |                                                             | <b>₽</b> ╤ (j)      |       |                          |                                                                                                    |                                    |
|                                                                                      |                                                             | ₽ হ (j)             |       |                          |                                                                                                    |                                    |
| DRAGONES                                                                             |                                                             |                     |       |                          |                                                                                                    |                                    |
| GUESTS                                                                               |                                                             | ₽ ╤ (Ì)             |       |                          |                                                                                                    |                                    |
| GUESTS<br>Marcus                                                                     |                                                             |                     |       |                          |                                                                                                    |                                    |
| GUESTS<br>Marcus<br>UsfqBS                                                           |                                                             | •                   |       |                          |                                                                                                    |                                    |
| DRAGONES<br>GUESTS<br>Marcus<br>UsfqBS<br>USFQPI                                     |                                                             |                     |       |                          |                                                                                                    |                                    |
| DRAGONES<br>GUESTS<br>Marcus<br>UsfqBS<br>USFQPI<br>USFQSTAFF                        |                                                             |                     |       |                          |                                                                                                    |                                    |
| DRAGONES<br>GUESTS<br>Marcus<br>UsfqBS<br>USFQPI<br>USFQSTAFF<br>WIFI PRUEB          | :<br>A USFQ                                                 |                     |       |                          |                                                                                                    |                                    |
| DRAGONES<br>GUESTS<br>Marcus<br>UsfqBS<br>USFQPI<br>USFQSTAFF<br>WIFI PRUEB<br>Other | :<br>A USFQ                                                 |                     |       |                          |                                                                                                    |                                    |
| DRAGONES<br>GUESTS<br>Marcus<br>UsfqBS<br>USFQPI<br>USFQSTAFF<br>WIFI PRUEB<br>Other | :<br>A USFQ                                                 |                     |       |                          |                                                                                                    |                                    |